## AirLive NVR Email Setup using Gmail

**Note:** This example was made using the AirLive ANVR WebUI, setting up the Email direct in the ANVR is also possible when a monitor and mouse are connected to the ANVR. The Email setup is the same as when using the WebUI.

When you use Gmail to send an alarm, you must turn on 2-Step Verification in Gmail and use the new application specific password (created in the Gmail account) in the NVR settings. When using your normal Gmail password, the login will not work, and the NVR will not send any alarm messages.

|              |   | Ē | Live View       |          | Playb   | ack      | ٠       | Set | up     | 2     | s Sr | nart |    |    |    |           |  |
|--------------|---|---|-----------------|----------|---------|----------|---------|-----|--------|-------|------|------|----|----|----|-----------|--|
| Client       | * |   | Email           |          |         |          |         |     |        |       |      |      |    |    |    |           |  |
| System       | * |   |                 |          |         |          |         |     |        |       |      |      |    |    |    |           |  |
| Camera       | ~ |   | Server Authen   | tication | 0 On    | Off      |         |     |        |       |      |      |    |    |    |           |  |
| Hard Disk    | ~ |   | Username        |          | Examp   | le@gma   | il.com  |     |        |       |      |      |    |    |    |           |  |
| Alarm        | ~ |   | Password        |          |         | •        |         |     |        |       |      |      |    |    |    |           |  |
| Alant        |   |   | SMTP Server     |          | smtp.g  | mail.con | n       |     |        |       |      |      |    |    |    |           |  |
| Alert        | ~ |   | SMTP Port       |          | 465     |          |         |     | TLS/SS | L     |      |      |    |    |    |           |  |
| Network      | * |   | Snapshot Inter  | val      | 2s      |          |         | ۷C  | Attach | Image |      |      |    |    |    |           |  |
| ICP/IP       |   |   |                 |          |         |          |         |     |        |       |      |      |    |    |    |           |  |
| PPPOE        |   |   | Sender          |          | Examp   | le       |         |     |        |       |      |      |    |    |    |           |  |
| DDNS         |   |   | Sender's Addre  | ess      | Examp   | le@gma   | il.com  |     |        |       |      |      |    |    |    |           |  |
| Port         |   |   |                 |          |         |          |         |     |        |       |      |      |    |    |    |           |  |
| Port Mapping |   |   | Select Recipier | nt       | Recipie | ent1     |         | •   |        |       |      |      |    |    |    |           |  |
| Email        |   |   | Recipient       |          | Examp   | le1      |         |     |        |       |      |      |    |    |    |           |  |
| Multicast    |   |   | Recipient Add   | ress     | Examp   | le1@gm   | ail.com |     | Tes    |       | 2    |      |    |    |    |           |  |
| FTP          |   |   | Arming Sched    | iule     |         |          |         |     |        |       |      |      |    |    |    |           |  |
| User         | * |   | Edit            |          |         |          |         |     |        |       |      |      |    |    |    |           |  |
| Maintenance  | ~ |   | 0               | 2        | 4       | 6        | 8       | 10  | 12     | 14    | 16   | 18   | 20 | 22 | 24 |           |  |
|              |   |   | Mon             |          |         |          |         |     |        |       |      |      |    |    | 1  | 1 Arming  |  |
|              |   |   | Wed             |          |         |          |         |     |        |       |      |      |    |    | 3  | 3         |  |
|              |   |   | Thu             |          |         |          |         |     |        |       |      |      |    |    | 4  | 4         |  |
|              |   |   | Fri             |          |         |          |         |     |        |       |      |      |    |    | 5  | 5         |  |
|              |   |   | Sat             |          |         |          |         |     |        |       |      |      |    |    | e  | 6 Unarmed |  |
|              |   |   | Sun             |          |         |          |         |     |        |       |      |      |    |    | 7  | 7         |  |
|              |   |   | Holiday         | 2        | 4       | 6        | 8       | 10  | 12     | 14    | 16   | 18   | 20 | 22 | 24 | 8         |  |
|              |   |   |                 | 2        | -1      | ~        | Ŭ       |     | .2     |       | .0   | .0   | 20 | 22 | 24 |           |  |
|              |   |   | Save            | 1        |         |          |         |     |        |       |      |      |    |    |    |           |  |
|              |   |   |                 |          |         |          |         |     |        |       |      |      |    |    |    |           |  |

After you enter your information press the "Save" button to Save the settings. To Test the settings, press the "Test" button. When the settings are correct you will receive a test email on your specified account.

When you did not receive an email, make sure you entered the correct email and password.

If Port 465 is blocked, please use Port 587.